## Guida preparazione maglietta con logo QO-100 Net Italia per il sito eshirt.it

di Roberto ISOGRB (18/06/2021)

- 1. Accedere al sito: https://www.eshirt.it
- 2. Cliccate su "Crea Ora":

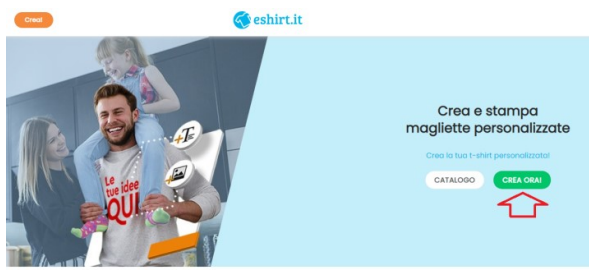

**3**. Richiedere il logo frontale personalizzato a Roberto ISOGRB; per il logo retro maglietta potete utilizzare quello standard con nome "**maglietta-official-retro**" che trovate qui: <u>http://websdr.is0grb.it/Pluto-DATV-Firmware-Patch/QO-100-Net-Italia-</u> <u>Logo/Preparazione%20maglietta/</u>

N.B.: Sempre nella stessa cartella troverete il logo maglietta frontale personalizzato

4. Cliccate a destra su aggiungi foto:

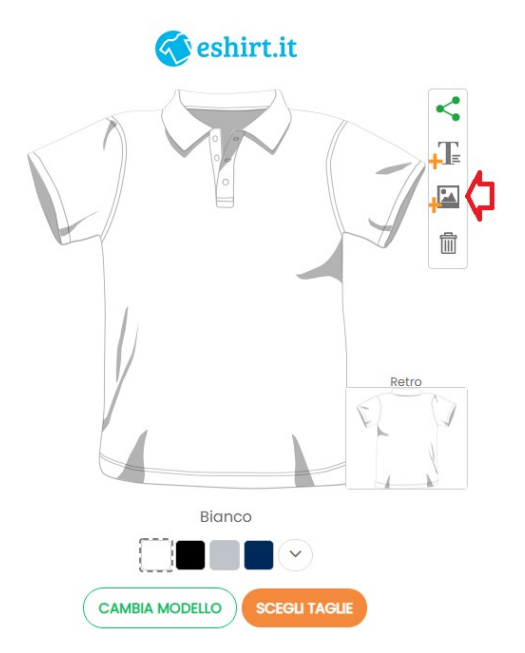

## 5. Cliccate su Upload immagine:

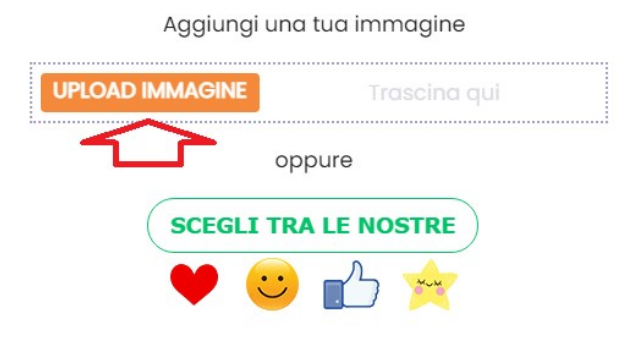

**6**. Selezionate quindi il file immagine che avete prelevato con il logo frontale. Inserite il flag su "**Togli sfondo bianco**" e cliccate su "**Upload**":

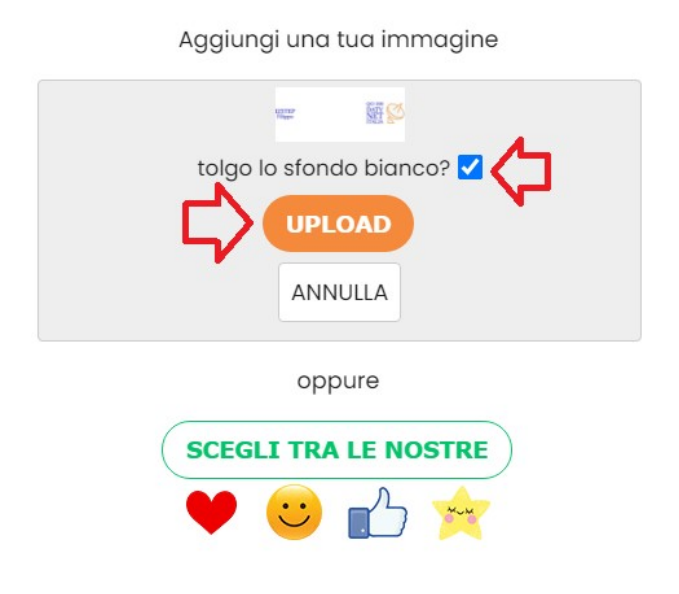

7. Al termine del caricamento apparirà così:

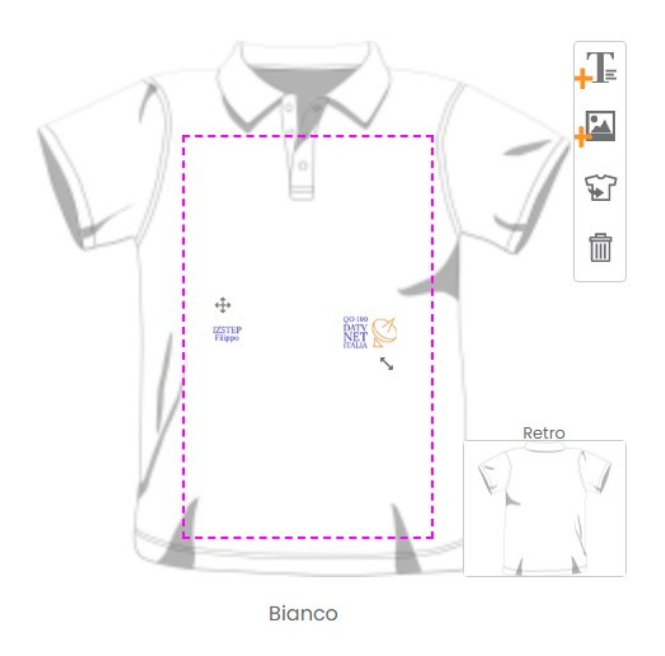

**8**. Posizionate il mouse al centro dell'immagine **appariranno le 4 freccie**; spostate l'immagine logo come visibile nell'esempio di seguito, centrandolo bene; al termine cliccate fuori dell'immagine, ad esempio nello spazio bianco della pagina, per far acquisire la nuova posizione:

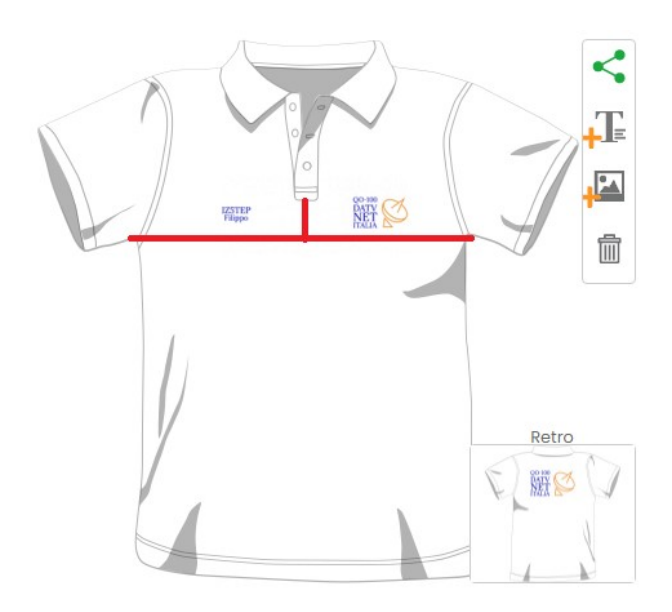

9. Cliccate in basso ora sul riquadro RETRO:

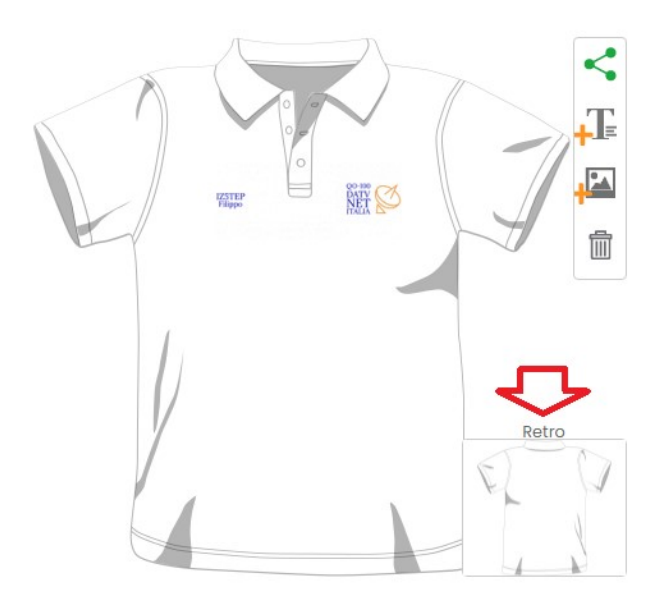

10. Cliccate su "Aggiungi immagine":

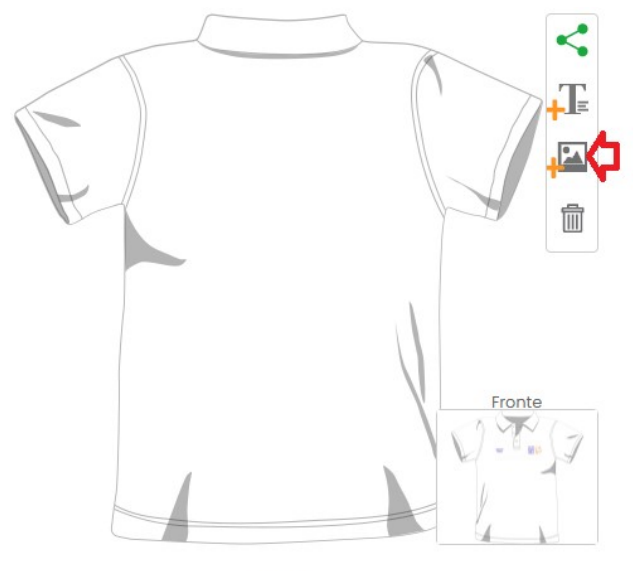

Bianco

11.Cliccate su "Upload immagine":

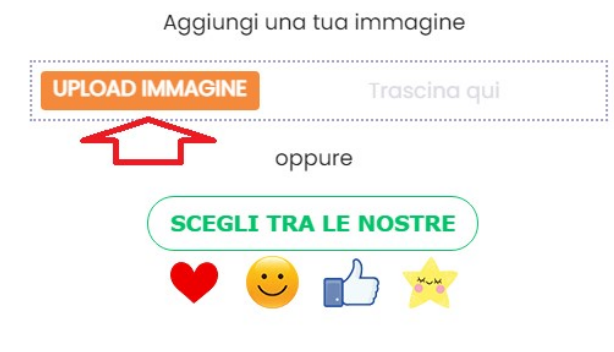

**12**. Selezionate quindi il **file immagine "Official maglietta retro"** che avete prelevato. Inserite il flag su "**Togli sfondo bianco**" e cliccate su "**Upload**":

Aggiungi una tua immagine

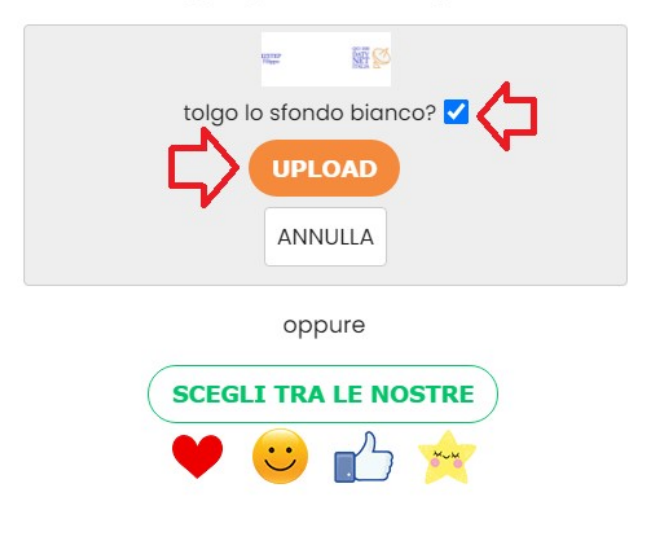

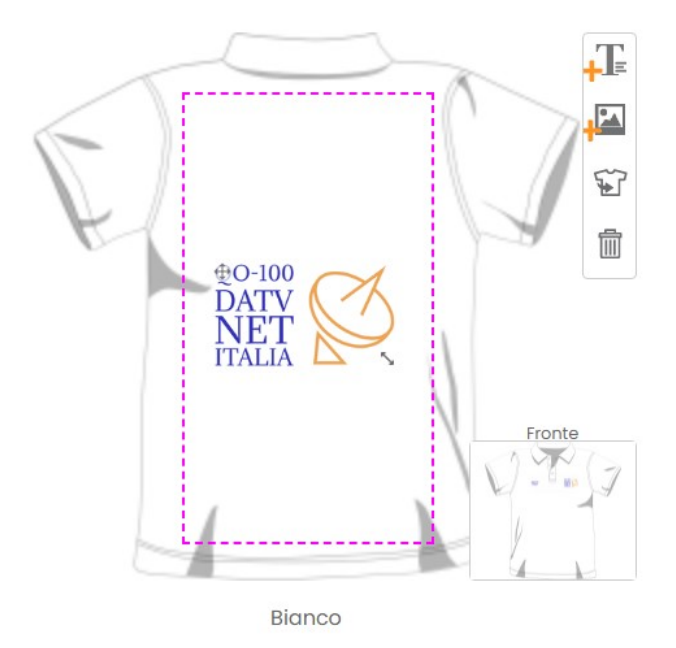

**13**. Ecco come si presenta appena caricata l'immagine logo per il retro:

**14**. Posizionate il mouse al centro dell'immagine **appariranno le 4 freccie;** spostate l'immagine logo come visibile nell'esempio di seguito, centrandolo bene; al termine cliccate fuori dell'immagine, ad esempio nello spazio bianco della pagina, per far acquisire la nuova posizione:

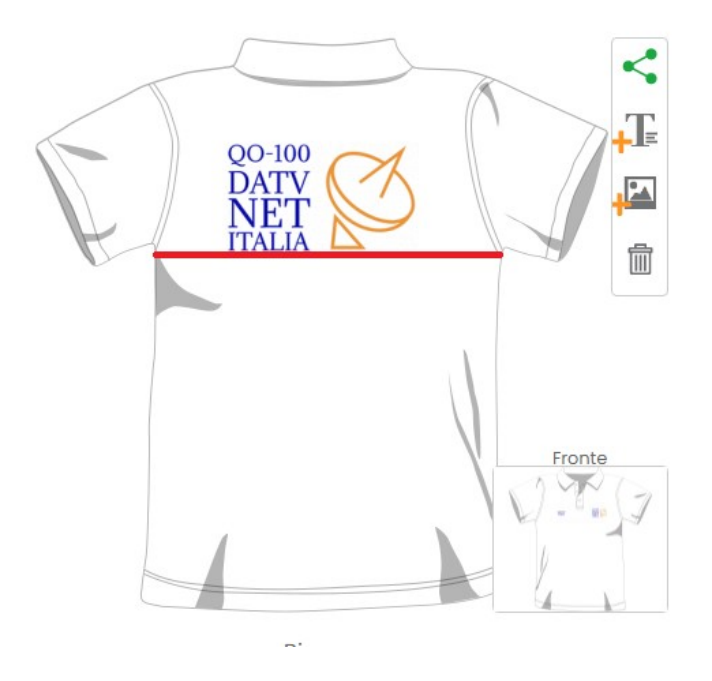

**15**. Scegliete ora in basso il **colore e la taglia** e proseguite sul sito per l'acquisto.

Roberto ISOGRB